# **Tutorial Sistema FAETEC DIGITAL**

## Item 01 - Tela inicial

Nesta tela deve ser inserido o CPF e a senha padrão, que é **123faetec (em minúsculo).** 

| Sistema de Controle FAETEC Digital | FAETEC |
|------------------------------------|--------|
|                                    |        |
| CPF: Senha:                        |        |
| ENTRAR                             |        |
|                                    |        |

### Item 02 – Redefinir Senha

Logo após o monitor devera inserir uma nova senha (pessoal e intransferível).

| Sistema de Controle FAETEC Digital                                           | FAETEC |
|------------------------------------------------------------------------------|--------|
| Mude a sua senha para poder acessar o sistema! Nova Senha: Novamente: SALVAR |        |
|                                                                              |        |

#### Item 03 - Ponto diário.

O monitor devera passar o mouse no menu PONTO e irá abrir o sub-menu MARCAR ENTRADA / SAÍDA

| KARINE BERMOND DE FI                 | IGUEIREDO | PONTO<br>MARCAR EN | USUÁRIO<br>NTRADA / SAÍD. | MEU PERFIL | SAIR    |         |      |          |
|--------------------------------------|-----------|--------------------|---------------------------|------------|---------|---------|------|----------|
|                                      | Sistem    | a de               | Cont                      | role I     | AETEC   | Digital |      | FAETEC   |
| Nome do Usuário:<br>Tipo de Serviço: | SELECIONE |                    |                           | •          | INICIAR |         |      |          |
| Nome                                 |           |                    |                           | Servi      | ço      |         | Data | Encerrar |

Digite sua senha e selecione a alternativa ENTRADA ou SAIDA no campo TIPO .

| CPF:   | 120.512.327-09 |
|--------|----------------|
| Senha: |                |
| Tipo:  | SELECIONE      |
| GRAV   | AR FECHAR      |
|        |                |
|        |                |
|        |                |

#### Item 04 - Usuário .

O monitor terá que ir ao menu USUÁRIO onde ele terá duas opções NOVO CADASTRO e ALTERAR CADASTRO

| S KARINE BERMOND DE FIGUEIREDO | PONTO USUÁRIO    | MEU PERFIL SAIR   |                             |        |                                                                  |
|--------------------------------|------------------|-------------------|-----------------------------|--------|------------------------------------------------------------------|
|                                | NOVO CADAS       | TRO               |                             |        |                                                                  |
|                                | ALTERAR CAE      | DASTRO            |                             |        |                                                                  |
|                                | Si               | stema de          | <b>Controle FAETEC Digi</b> | ital   | FAETEC                                                           |
|                                |                  |                   |                             |        | PUNDAÇÃO DE APOIO A PECIA TÉCNICA<br>DO ESTADO DO RIO DE IANEIRO |
|                                | Nome do Usuário: |                   |                             |        |                                                                  |
|                                | Tipo de Servico: | SELECIONE         |                             |        |                                                                  |
|                                |                  | A 19 (A 1970 A 20 |                             | List w | 1944 - 111 11 7                                                  |
|                                | Nome             |                   | Serviço                     | Data   | Encerrar                                                         |
|                                |                  |                   |                             |        |                                                                  |
|                                |                  |                   |                             |        |                                                                  |
|                                |                  |                   |                             |        |                                                                  |
|                                |                  |                   |                             |        |                                                                  |
|                                |                  |                   |                             |        |                                                                  |
|                                |                  |                   |                             |        |                                                                  |
|                                |                  |                   |                             |        |                                                                  |
|                                |                  |                   |                             |        |                                                                  |
|                                |                  |                   |                             |        |                                                                  |

#### Item 05 - Acessos de usuário.

Digitar o nome do usuário, o sistema apresentará o nome digitado após selecionar o tipo de serviço que o usuário irá utilizar e para confirmar a operação o monitor deverá clicar no botão Iniciar.

| KARINE BERMOND DE FIGUEIREDO | PONTO USUÁRIO<br>NOVO C             | D MEU PERFIL SAIR<br>ADASTRO |                     |      |          |
|------------------------------|-------------------------------------|------------------------------|---------------------|------|----------|
|                              |                                     | Sistema de Co                | ntrole FAETEC Digit | tal  | FAETEC   |
|                              | Nome do Usuário<br>Tipo de Serviço: | SELECIONE                    | INICIAR             |      |          |
|                              | Nome                                |                              | Serviço             | Data | Encerrar |
|                              | Home                                |                              | Jerryo              | Data | Encertor |
|                              |                                     |                              |                     |      |          |
|                              |                                     |                              |                     |      |          |
|                              |                                     |                              |                     |      |          |
|                              |                                     |                              |                     |      |          |
|                              |                                     |                              |                     |      |          |
|                              |                                     |                              |                     |      |          |

## Item 06 - Novo cadastro.

O monitor terá que ir ao menu USUÁRIO e selecionar o sub-menu NOVO CADASTRO para cadastrar o usuário que nunca utilizou os serviços da FAETEC DIGITAL.

| Nome:         |                                     |
|---------------|-------------------------------------|
| Sexo:         | SELECIONE  Nascimento:              |
| Identidade:   | SELECIONE O EXPEDIDOR DA IDENTIDADE |
| CPF:          |                                     |
| Responsável:  | Tel.:                               |
| Escolaridade: | SELECIONE O GRAU DE ESCOLARIDADE    |
| Profissão:    |                                     |
| Telefone:     | Celular:                            |
| E-mail:       |                                     |
| Logradouro:   | Nº:                                 |
| Complem.:     | СЕР:                                |
| Bairro:       |                                     |
| Cidade:       | UF: •                               |

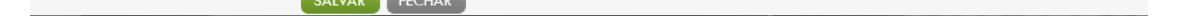

Após Salvar, selecionar o tipo de serviços desejado.

|  | Si                  | stema de Con | trole FAETEC Digi | tal                | FAETEC   |
|--|---------------------|--------------|-------------------|--------------------|----------|
|  | Nome do Usuário:    | SELECIONE    |                   |                    |          |
|  | Nome                |              | Serviço           | Data               | Encerrar |
|  | DOUGLAS GONCALVES D | DE MELLO     | DETRAN            | 03/11/2011 (09:30) | ENCERRAR |